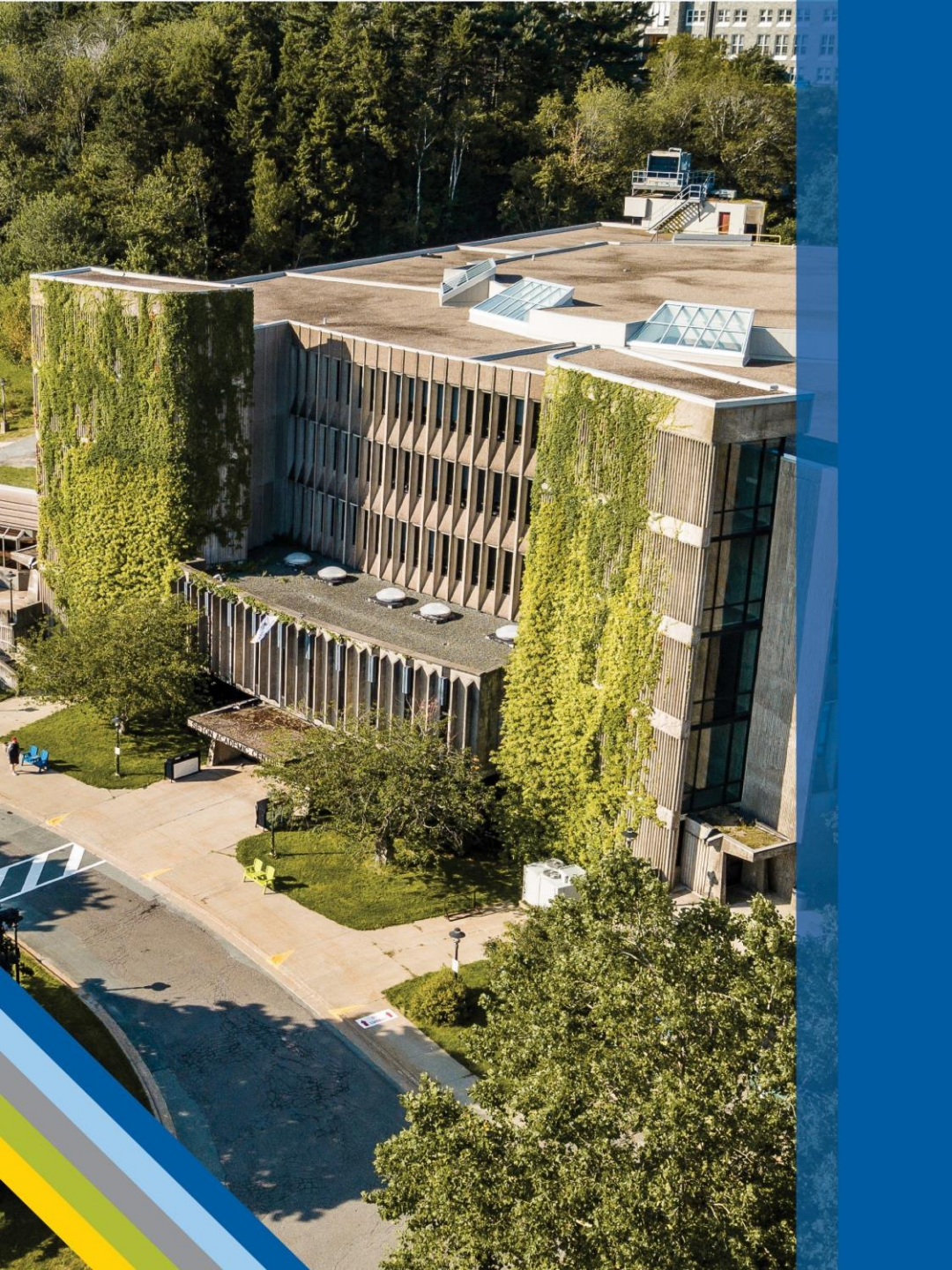

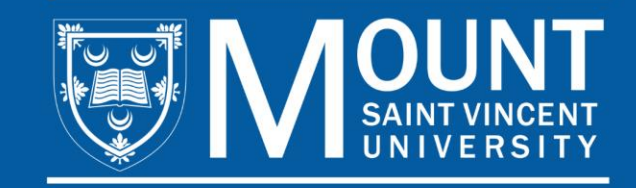

### ACADEMIC ADVISING FOR NEW UNDERGRADUATE STUDENTS

Summer 2025

## AGENDA

- 1. Meet the Academic Advising team
- 2. Key Terms
- 3. Resources
- 4. How to Select and Register for Courses

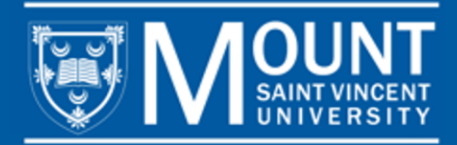

## AGENDA

- 1. Meet the Academic Advising team
- 2. Key Terms
- 3. Resources
- 4. How to Select and Register for Courses

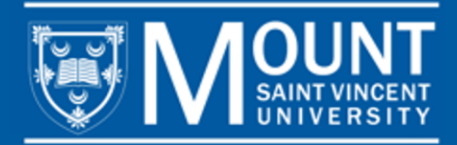

### **MEET THE ACADEMIC ADVISING TEAM**

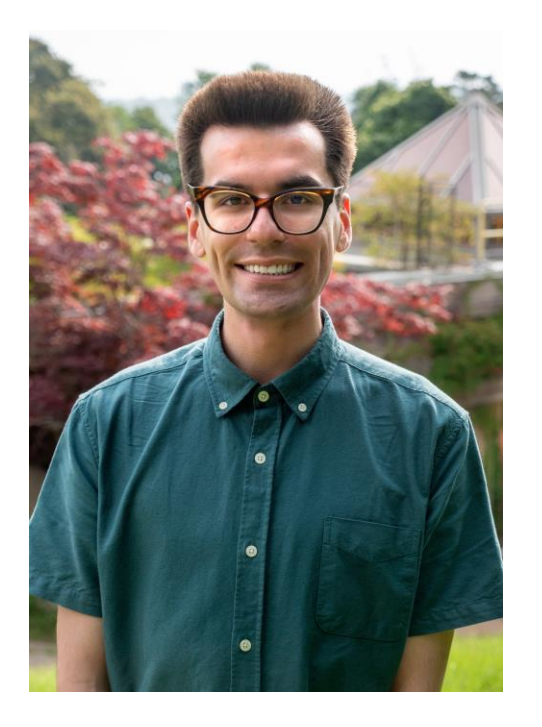

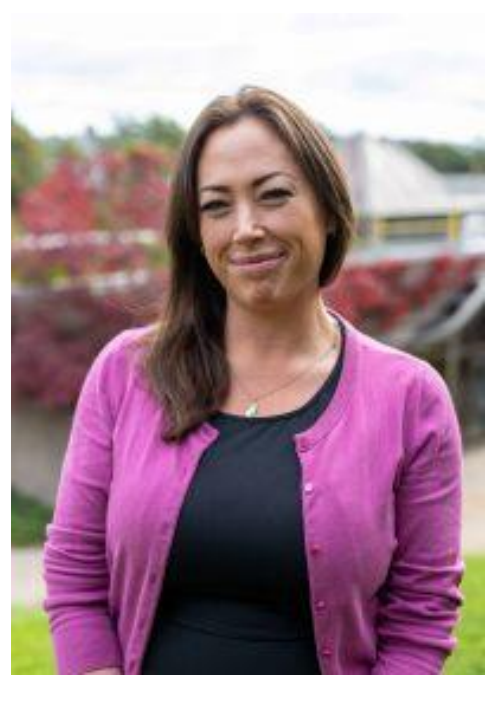

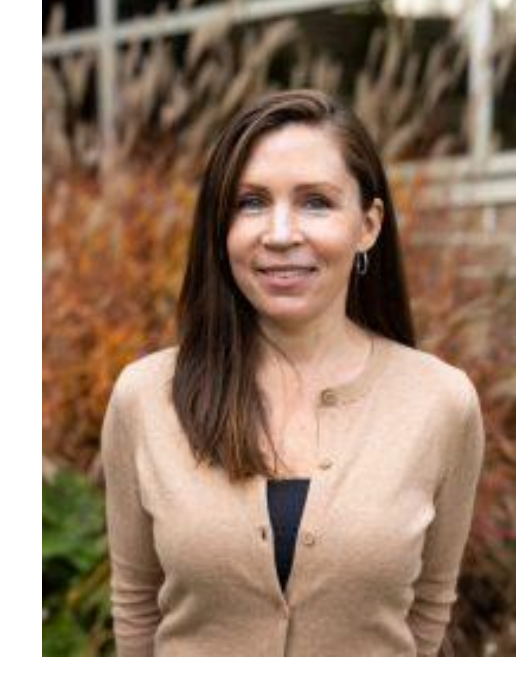

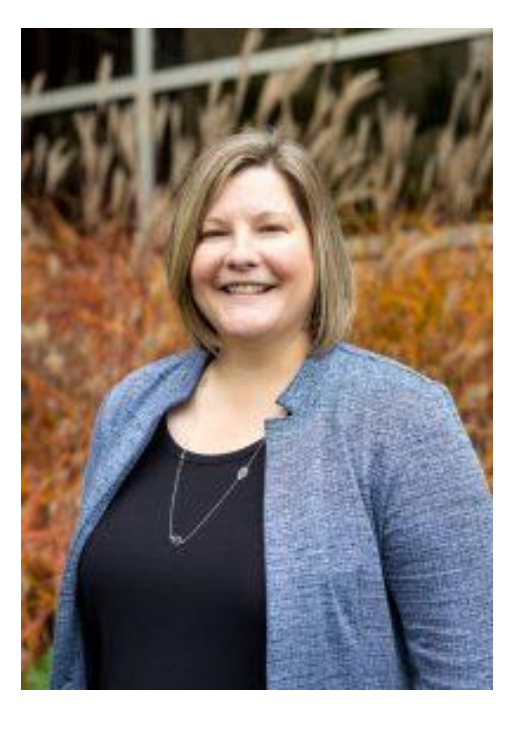

JOSEPH LAHEY (he/they) Academic Advisor

JESSICA FERGUSON (she/her) Academic Advisor HEATHER MAXWELL (she/her) Academic Advisor ERIN TOMLINSON (she/her) Manager

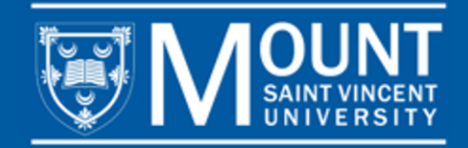

## WHAT DO ACADEMIC ADVISORS DO?

**ACADEMIC ADVISORS** are here to support you from the first day you arrive on campus until the day you graduate.

Academic Advisors can help you with:

- Course selection, registration, and program planning
- Navigating campus services
- Understanding university policies and procedures
- > Developing a plan to meet your personal, academic, and career goals

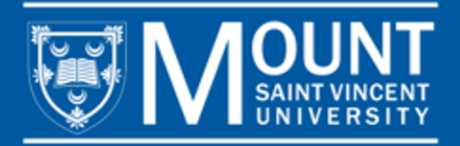

## AGENDA

1. Meet the Academic Advising team

- 2. Key Terms
- 3. Resources
- 4. How to Select and Register for Courses

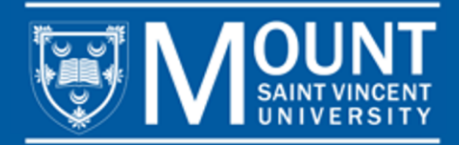

> **PROGRAM:** The Certificate, Diploma or Degree you're enrolled in and plan to graduate with.

Example: If you're in a Bachelor of Business Administration, that is your program.

COURSES: Classes you take within your program.

Example: BUSI 1112 (Introduction to Business Administration) is a course you may take within your program.

UNIT: Each course is worth 0.5 of a unit, unless otherwise indicated. All programs require a certain number of units.

Example: A Bachelor of Business Administration program is a 20.0-unit program. To complete this program, you need to take 40 courses (20.0/0.5 = 40 courses).

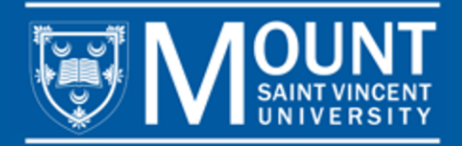

SEMESTER/TERM: There are 2 main semesters (Fall semester and Winter semester) and 2 condensed semesters (Summer Session 1 and Summer Session 2) within the year. The Fall semester runs from September – December. The Winter semester runs from January – April. Summer Session 1 (SS1) runs from May – June. Summer Session 2 (SS2) runs from July – August.

Tip: SS1 and SS2 are condensed semesters. They're shorter. They're 7 weeks instead of 3 months, but the courses in them cover the same amount of content as courses in the Fall and Winter semesters. They're very fast paced.

COURSE LOAD: The number of courses you take per semester. In the Fall and Winter semesters, you can take a maximum of 5 courses. In the Summer semesters, you can take a maximum of 5 courses across both semesters.

Tip: The number of courses you take in each semester will determine your program length. A student who takes 5 courses per semester will finish their program faster than a student who takes 3 per semester.

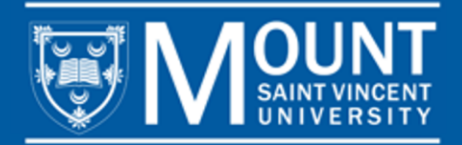

> **PREREQUISITE:** A course must be completed before taking another course.

Example: To take BUSI 2231 (Marketing Management & Ethics), you must first take BUSI 2230 (Principles of Marketing). Prerequisites are listed in course descriptions. Not all courses have prerequisites.

> **REQUIRED COURSE:** A course you must take within your program.

Example: All students studying in a Business Administration program must take specific BUSI courses, one of which is BUSI 1112. This is a required course.

> ELECTIVE: A course that is also required within your program, but you get to choose.

Example: If your program requires 4.5 units of BUSI electives, that means that you must choose 9 Business courses (courses that begin with 'BUSI') that are not otherwise required. Use your electives to take explore topics that you're interested in or develop skills that will be useful in your career.

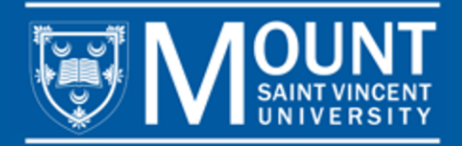

• **TIMETABLE:** A list of all courses being offered in a semester. The timetable is different for each semester. For example, a course may be offered in a Fall semester, but not in a Winter semester.

*Tip: To see courses offered in one of the Summer semesters, view the timetable in myMount and sort by 2025 Summer I, or 2025 Summer II.* 

- ACADEMIC CALENDAR: A document that lists all university policies, procedures, and program requirements. It also lists important dates throughout the academic year as well as course descriptions for all courses.
- SECTION NUMBER: The last two digits of a course code that indicate the day, time, delivery mode, and instructor for a particular section of a course.

Tip: Sometimes, you may see several listings of the same course. The only difference will be the last two digits. For example, BUSI 1112 **03** and BUSI 1112 **19** are the same course, but the last two digits (03, 19) indicate that they are taught on different days, times, in different delivery modes, and by different instructors.

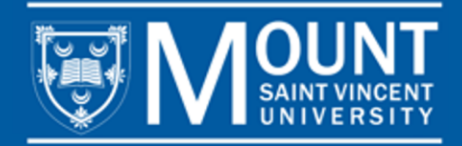

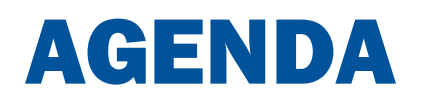

- 1. Meet the Academic Advising team
- 1. Key Terms
- 1. Resources
- 1. How to Select and Register for Courses

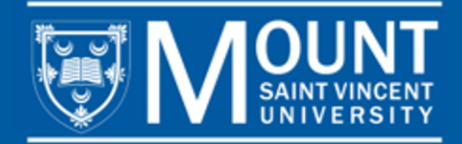

## **RESOURCES**

### Visit MSVU.CA/FIRSTYEAR to:

- Access first-year course selection guides. These guides have lists of courses recommended for your first year according to your program.
- Read step-by-step instructions explaining how to select and register for courses.
- > Watch a video showing you how to register for courses in myMount.
- Read steps to take throughout your first year.

#### Visit MSVU.CA/ADVISING to:

Access program checklists. These checklists show all the courses you need to take to graduate according to your program.

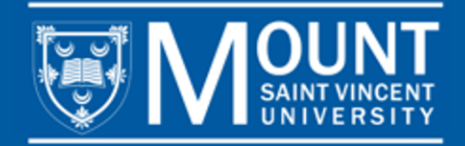

## RESOURCES: FIRST-YEAR COURSE SELECTION GUIDES

Go to <u>MSVU.CA/FIRSTYEAR</u> > REVIEW YOUR FIRST-YEAR COURSE SELECTION GUIDE to access your first-year course selection guide.

### First-Year Academic Advising

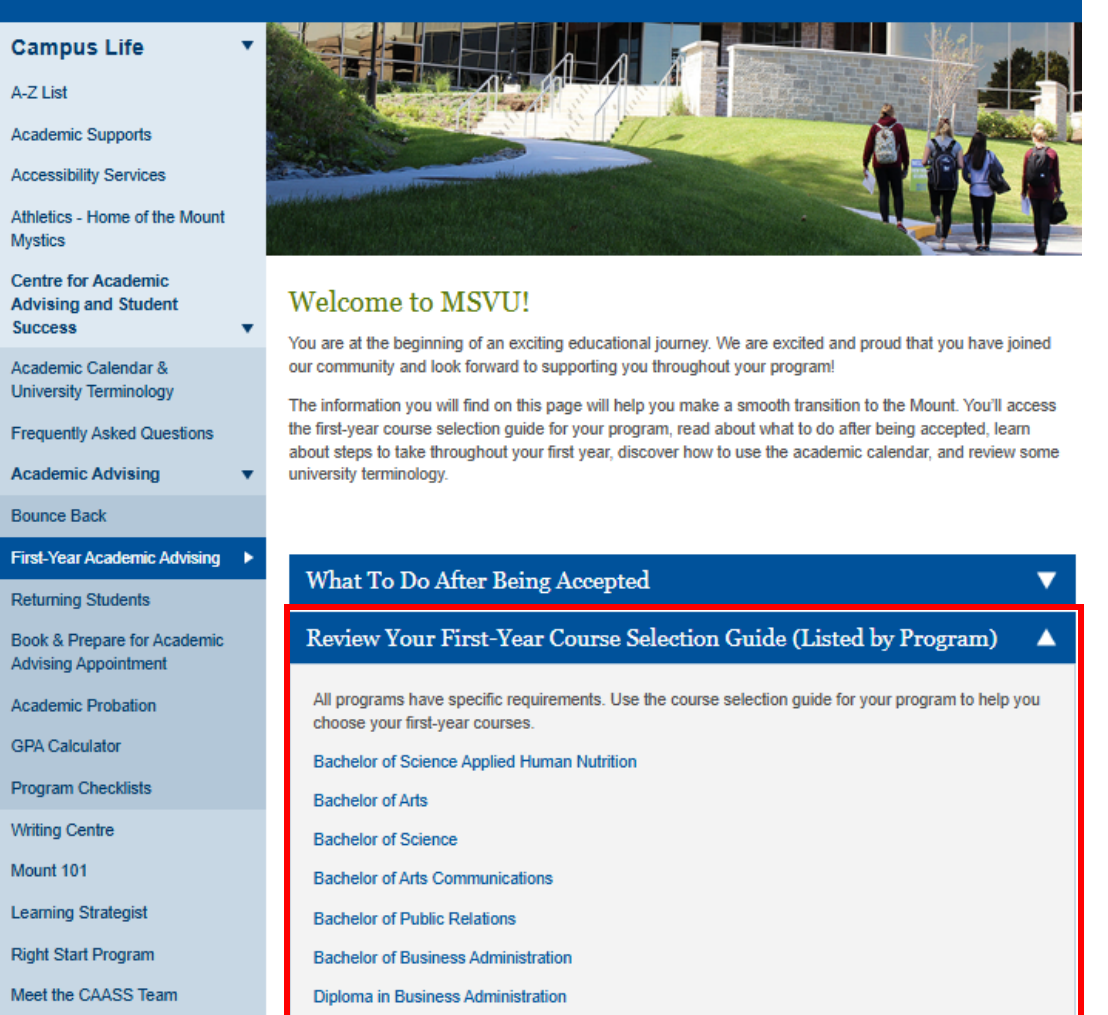

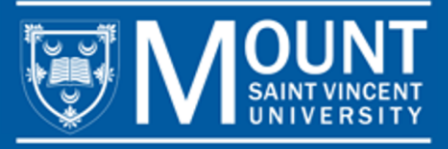

## RESOURCES: FIRST-YEAR COURSE SELECTION GUIDES

### Bachelor of Business Administration Course Selection Guide

- Use the table below to plan your course selections for the fall and winter semesters.
- Refer to the Arts and Science subjects (Core Groups A, B & C), Professional Studies subjects, and the list of Courses Open to First Year Students to select your courses.
- A course could be offered a number of different times in different time slots, so students in the same program
  often have different class schedules.

|                       | FALL SEMESTER                                                                                                    |                                                                                                    | WINTER SEMESTER                                                                                                    |  |
|-----------------------|----------------------------------------------------------------------------------------------------|----------------------------------------------------------------------------------------------------|----------------------------------------------------------------------------------------------------|--|
| 1.                    | BUSI 1112 Introduction to Business<br>Administration                                                                                                    | 1.                                                                                                    | BUSI 2230 Principles of Marketing                                                                                  |  |
| 2.                    | BUSI 2321 Introduction to Accounting I                                                                                                    | 2.                                                                                                    | BUSI 2322 Introduction to Accounting II (if<br>majoring in Accounting) or BUSI 2214 (for<br>non-Accounting majors) |  |
| 3.                    | BUSI 2202 Communication & Self-Management Skills                                                                                                    | 3.                                                                                                    | ECON 1102 Introduction to Macroeconomics                                                                           |  |
| 4.                    | ECON 1101 Introduction to Microeconomics                                                                                                    | 4.                                                                                                    | Humanities Elective:                                                                                               |  |
| 5.                    | Arts or Science Elective (Groups A, B, C):                                                                                                    | 5.                                                                                                    | BUSI Elective :                                                                                                    |  |
| <u>Ba</u><br>BU<br>11 | <u>ck-up choices:</u> BUSI 2011, BUSI 2060, BUSI 2601,<br>ISI 2250, BUSI/THMT 2202, BUSI 2259, THMT<br>01 or an Arts & Science elective, i.e. LIBR 2100 | Back-up choices: BUSI 2011, BUSI 2060, BUSI<br>2601, BUSI/THMT 2202, BUSI 2259, THMT 1101 or<br>an Arts & Science elective, i.e. LIBR 2100, COMM<br>2025 |                                                                                                    |  |

Pictured: Bachelor of Business Administration First-year Course Selection Guide

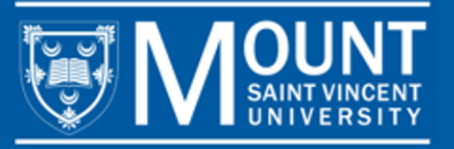

# RESOURCES: PROGRAM CHECKLISTS

Go to MSVU.CA/ADVISING > PROGRAM CHECKLISTS to access your program checklist.

### Academic Advising

Campus Life

A-Z List

Academic Supports

Accessibility Services

Athletics - Home of the Mount Mystics

Centre for Academic Advising and Student Success

Academic Calendar & University Terminology

Frequently Asked Questions

#### Academic Advising

Bounce Back Program

First-Year Academic Advising

Returning Students

Book & Prepare for Academic Advising Appointment

Academic Probation

GPA Calculator

Program Checklists

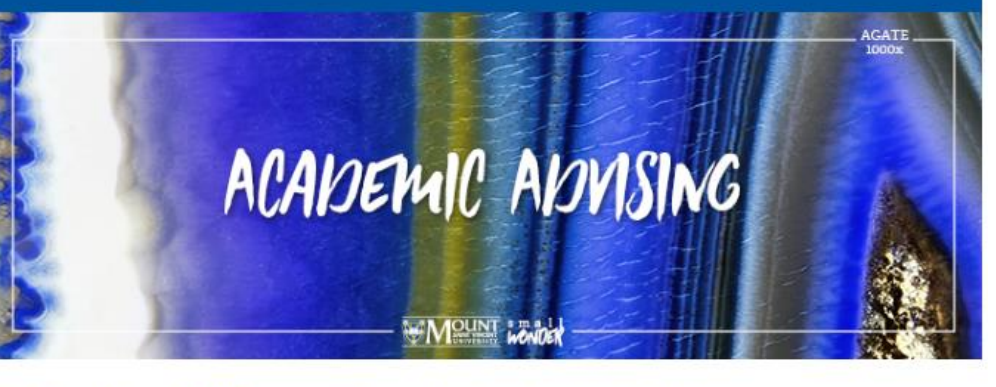

#### What You Will Learn Through Academic Advising

By engaging with academic advising, you will: 1) proactively participate in your degree planning and course selection, so you can make informed, independent decisions about your program; 2) discuss and learn how your academic and career goals align with your overall life goals and how to actively pursue these goals; 3) learn to interpret academic policies and procedures; 4) discover the many student services that are available to you throughout your degree, learning when and how to engage with them.

This site aims to provide you with helpful information, whether preparing for your appointment or planning ahead. Please review the information throughout and, when you are ready, book an in-person or virtual TEAMS Academic Advising appointment.

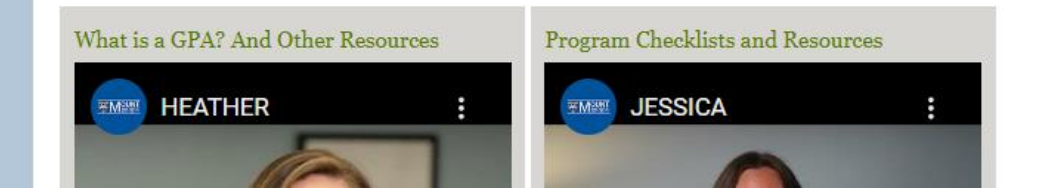

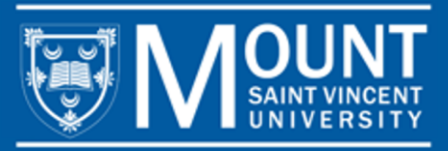

# RESOURCES: PROGRAM CHECKLISTS

Select the subject of your program, then the specific program you're in.

### **Program Checklists**

| ampus Life 🔹 🔻                                      |                                                                                                    |  |  |  |  |  |
|-----------------------------------------------------|----------------------------------------------------------------------------------------------------|--|--|--|--|--|
| -Z List                                             | Advising checklists are available to help you monitor your program requirements. These checklists are<br>intended to be used along with your advising appointment and are not a replacement for meeting with your                           |  |  |  |  |  |
| cademic Supports                                    | academic advisor.                                                                                                    |  |  |  |  |  |
| ccessibility Services                               | Use the checklist that corresponds with the year you declared your major or began your professional<br>program. For example, if you started your Bachelor of Arts in the 2017/2018 year, and declared your major in                         |  |  |  |  |  |
| thletics - Home of the Mount<br>ystics              | the 2018/2019 year, you would use the 2018/2019 checklist. Similarly, if you started your Bachelor of Science in 2017/2018, but switched to another degree program in 2018/2019 (i.e Child and Youth Study) follow the 2018/2019 checklist. |  |  |  |  |  |
| entre for Academic<br>dvising and Student<br>uccess | Please note: If you are following the program requirements for an academic year prior to 2016, please contact advising@msvu.ca to book an appointment with an academic advisor.                                                             |  |  |  |  |  |
| cademic Calendar &                                  |                                                                                                    |  |  |  |  |  |
| requently Asked Questions                           | Applied Human Nutrition (Professional Studies)                                                                                                    |  |  |  |  |  |
| cademic Advising 🔹 🔻                                | Biology (Bachelor of Science)                                                                                                    |  |  |  |  |  |
| ounce Back Program                                  | Business Administration (Professional Studies)                                                                                                    |  |  |  |  |  |
| rst-Year Academic Advising                          |                                                                                                    |  |  |  |  |  |
| eturning Students                                   | Academic Year: 2024-2025                                                                                                    |  |  |  |  |  |
| ook & Prepare for Academic                          | Bachelor of Business Administration                                                                                                    |  |  |  |  |  |
| dvising Appointment                                 | Bachelor of Business Administration (International Option)                                                                                                    |  |  |  |  |  |
| cademic Probation                                   | Bachelor of Business Administration (Non-Profit Leadership Major)                                                                                                    |  |  |  |  |  |
| PA Calculator                                       | Diploma in Business Administration                                                                                                    |  |  |  |  |  |
| rogram Checklists                                   | Certificate in Business Administration                                                                                                    |  |  |  |  |  |
| chived Academic Advising                            | Certificate in Accounting                                                                                                    |  |  |  |  |  |
| hecklists                                           | Certificate in Marketing                                                                                                    |  |  |  |  |  |

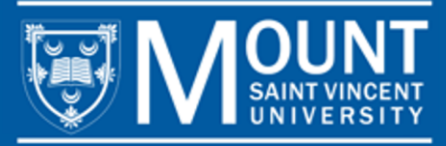

#### Bachelor of Business Administration 2024-2025 Course worksheet

| Student Name:                                                                                                    | Student Number:                                            | Major: |
|----------------------------------------------------------------------------------------------------|------------------------------------------------------------|--------|
| Year 1 Units 1-5 Recommended                                                                                                    | Ur                                                         | nit    |
| BUSI 1112 Introduction to Business Administration                                                                                                    | 0.                                                         | .5     |
| BUSI 2202 Communication & Self-Management Skills                                                                                                    | 0.                                                         | .5     |
| BUSI 2230 Principles of Marketing                                                                                                    | 0.                                                         | .5     |
| BUSI 2321 Introductory Accounting I                                                                                                    | 0.                                                         | .5     |
| ECON 1101 Introduction to Microeconomics                                                                                                    | 0.                                                         | .5     |
| ECON 1102 Introduction to Macroeconomics                                                                                                    | 0.                                                         | .5     |
| Business/Tourism/Economics Elective                                                                                                    | 0.                                                         | .5     |
| Arts and Science Elective (any level)                                                                                                    | 0.                                                         | .5     |
| Arts and Science Elective (any level)                                                                                                    | 0.                                                         | .5     |
| Humanities Elective – includes courses in Chinese, Cultural Studies, Er<br>Linguistics, Philosophy, Religious Studies, Spanish and Writing (only course | nglish, French, History, Library,<br>s with a WRIT prefix) | 5      |

| Vear 2 Units 6-10 - Recommended                                                   | Unit |  |
|-----------------------------------------------------------------------------------|------|--|
| Tear 2 Onits 0-10 - Recommended                                                   | Unit |  |
| BUSI 2214 Organizational Behaviour: Individuals in Organizations (was BUSI 2212)  | 0.5  |  |
| BUSI 2215 Organizational Behaviour: Groups, structure and culture (was BUSI 2213) | 0.5  |  |
| BUSI 2231 Applied Marketing                                                       | 0.5  |  |
| BUSI 2259 Legal Aspects of Business                                               | 0.5  |  |
| BUSI 3320 Managerial Accounting                                                   | 0.5  |  |
| MATH 2208 Introduction to Probability and Statistics I*                           | 0.5  |  |
| MATH 2209 Introduction to Probability and Statistics II*                          | 0.5  |  |
| Business/Tourism/Economics Elective                                               | 0.5  |  |
| Business/Tourism/Economics Elective                                               | 0.5  |  |
| Arts and Science Elective (any level)                                             | 0.5  |  |

| Concentration:                                | Minor: |  |
|-----------------------------------------------|--------|--|
| Year 3 Units 11-15 - Recommended              | Unit   |  |
| BUSI 3308 Operations Management               | 0.5    |  |
| BUSI 3311 Small Business Management OR        | 0.5    |  |
| BUSI 3312 International Business Management   | 0.5    |  |
| BUSI 3360 Finance I                           | 0.5    |  |
| BUSI 3361 Finance II                          | 0.5    |  |
| Business/Tourism/Economics Elective           | 0.5    |  |
| Business/Tourism/Economics Elective           | 0.5    |  |
| Business/Tourism/Economics Elective           | 0.5    |  |
| Arts & Science Elective (2000 level or above) | 0.5    |  |
| Arts & Science Elective (2000 level or above) | 0.5    |  |
| Free Elective                                 | 0.5    |  |

A suggested Art and Science for accounting majors is CMPS 2245

| Year 4 Units 16-20 - Recommended              | Unit |  |
|-----------------------------------------------|------|--|
| BUSI 4400 Business Policy                     | 0.5  |  |
| Business/Tourism/Economics Elective           | 0.5  |  |
| Business/Tourism/Economics Elective           | 0.5  |  |
| Business/Tourism/Economics Elective           | 0.5  |  |
| Arts & Science Elective (2000 level or above) | 0.5  |  |
| Arts & Science Elective (2000 level or above) | 0.5  |  |
| Free Elective                                 | 0.5  |  |
| Free Elective                                 | 0.5  |  |
| Free Elective                                 | 0.5  |  |
| Free Elective                                 | 0.5  |  |

Pictured: Bachelor of Business Administration Program Checklist

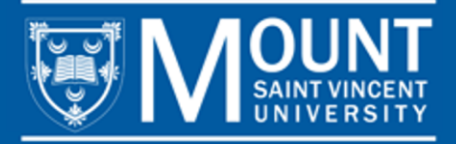

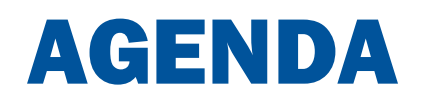

- 1. Meet the Academic Advising team
- 2. Key Terms
- 3. Resources to Help You Select Courses and Plan Your Program
- 4. How to Select and Register for Courses

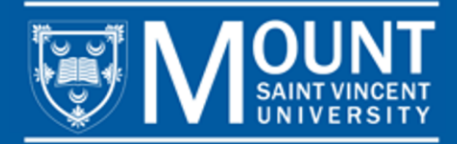

## HOW TO SELECT AND REGISTER FOR COURSES: FIND YOUR USERNAME AND PASSWORD

To access the timetable and registration system in myMount, you'll need your username and password.

Your username and password should have been sent to you at the email address you used to apply to the Mount. It should have been sent to you by the Information Technology (IT) Help Desk after you were accepted.

If you can't find your username and password, you can email <u>helpdesk@msvu.ca</u> for assistance.

Tip: Your username is the first initial of your first name and your full last name. It may or may not have a number after it (e.g., ccrow, ccrow1, ccrow 8, ...).

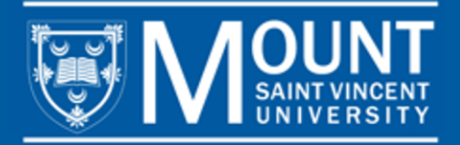

## HOW TO SELECT AND REGISTER FOR COURSES: TIPS

- PRIORITIZE REQUIRED COURSES, THEN ADD ELECTIVES AFTERWARDS: Select your required courses first to ensure you get into the classes you need for your program. Then add electives around them.
- AVOID SCHEDULING CONFLICTS: When selecting your courses, make sure you're not selecting courses at the same time. Some courses have multiple sections so that you can choose the best one for your schedule.
- DELIVERY MODE: Be mindful of whether you're selecting in-person or online sections. You can identify the delivery mode by the section number: Sections under 10 are on-campus; Sections 18 and up are online; Sections 15 and 16 are reserved for Bermuda students only (You can never register for these sections.
- CLASS TIMES: Typically, classes are 1 hour and 15 minutes twice per week, or 2 hours and 30 minutes once per week. In the condensed Summer semesters, this may vary.

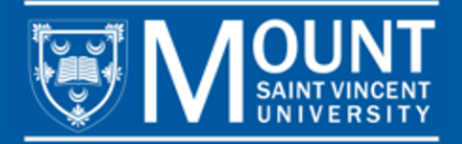

## HOW TO SELECT AND REGISTER FOR COURSES: FULL TIME VS. PART TIME

In the Fall and Winter semesters, you can take a maximum of 5 courses. You're considered full time if you take 3, 4 or 5 courses per semester. You're considered part-time if you take 1 or 2 courses per semester. If you're registered with Accessibility Services, you're considered full-time if you take 2 or more courses per semester.

In the Summer, you can take a maximum of 5 courses across both condensed semesters, SS1 and SS2. So, if you take 3 courses in SS1, you can only take 2 in SS2. You only need to take 3 across both condensed semesters to be considered a full-time student in the Summer.

If you're beginning in the Summer, we suggest starting with fewer courses.

It is up to you to decide how many courses you take in each semester. Taking fewer courses per semester may extend the time it takes to finish your program.

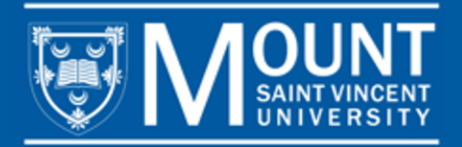

## HOW TO SELECT AND REGISTER FOR COURSES: NAVIGATING THE SYSTEM

Go to <u>MSVU.CA</u> and login to myMount. On the left of the myMount homepage, you will see **Classes and Registration**, and under it, and a link that says **Add/Drop/Register Classes**.

The page that opens will be the course catalog, which includes the timetable for each semester that's currently open for registration. From here, you can search for courses using the subject search or the advanced search. Whichever you use, make sure to select the semester you're looking for courses in when prompted.

Registration is a two-step process; you will add courses to your tentative schedule and then you will register for them.

You can add courses to your schedule by clicking on the blue **Add** button beside the course that you want to register for.

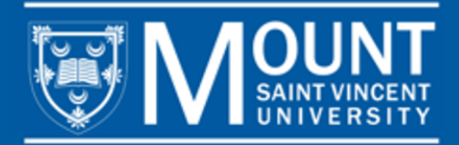

| Add To<br>Schedule | Term          | Status 🔨   | Section 🔨           | Title                          | Planned Status | Dates                 | Instructional Methods 💊 | Meeting Information                                           | Faculty 💊    | Availability 🔨 |
|--------------------|---------------|------------|---------------------|--------------------------------|----------------|-----------------------|-------------------------|---------------------------------------------------------------|--------------|----------------|
| Add                | 2025 Summer I | Open       | <u>BUSI*1112-01</u> | Introduction to Business Admin |                | 2025-05-05-2025-06-20 | Lecture                 | M, W 6:00-8:00 PM<br>2025-05-05 - 2025-06-20<br>SAC 311 (L)   |              | 18 / 25 / 0    |
| Add                | 2025 Summer I | Open       | <u>BUSI*1112-MA</u> | Introduction to Business Admin |                | 2025-05-05-2025-06-20 | Asynchronous Online     | 2025-05-05 - 2025-06-20<br>AS ONLINE (A)                      |              | 39 / 50 / 0    |
| Add                | 2025 Summer I | Open       | <u>BUSI*1188-01</u> | Co-op Term I                   |                | 2025-05-05-2025-06-20 | Co-Op Work Term         | 2025-05-05 - 2025-06-20<br>TBD (T)                            |              | 197 / 200 / 0  |
| Add                | 2025 Summer I | Open       | <u>BUSI*2011-16</u> | Intro to Entrepreneurship      |                | 2025-05-05-2025-06-20 | Bermuda Cohort Only     | 2025-05-05 - 2025-06-20<br>AS ONLINE (C)                      |              | 3/25/0         |
| Add                | 2025 Summer I | Waitlisted | <u>BUSI*2011-18</u> | Intro to Entrepreneurship      |                | 2025-05-05-2025-06-20 | Asynchronous Online     | 2025-05-05 - 2025-06-20<br>AS ONLINE (A)                      |              | 0/25/4         |
| Add                | 2025 Summer I | Open       | BUSI*2060-16        | Personal Finance               |                | 2025-05-05-2025-06-20 | Bermuda Cohort Only     | T 6:00-8:00 PM<br>2025-05-05 - 2025-06-20<br>SY ONLINE (C)    | Siddiquee, M | 3/25/0         |
| Add                | 2025 Summer I | Open       | BUSI*2060-18        | Personal Finance               |                | 2025-05-05-2025-06-20 | Synchronous Online      | T 6:00-8:00 PM<br>2025-05-05 - 2025-06-20<br>SY ONLINE (S)    | Siddiquee, M | 4/25/0         |
| Add                | 2025 Summer I | Open       | BUSI*2202-01        | Comm & Self-Management Skills  |                | 2025-05-05-2025-06-20 | Lecture                 | T, Th 6:00-8:00 PM<br>2025-05-05 - 2025-06-20<br>EVAR 305 (L) |              | 14 / 25 / 0    |
| Add                | 2025 Summer I | Open       | BUSI*2202-16        | Comm & Self-Management Skills  |                | 2025-05-05-2025-06-20 | Bermuda Cohort Only     | Th 8:15-10:15 PM<br>2025-05-05 - 2025-06-20<br>SY ONLINE (C)  |              | 2/25/0         |
| Add                | 2025 Summer I | Waitlisted | <u>BUSI*2202-18</u> | Comm & Self-Management Skills  |                | 2025-05-05-2025-06-20 | Synchronous Online      | Th 8:15-10:15 PM<br>2025-05-05 - 2025-06-20<br>SY ONLINE (S)  |              | 0/25/5         |

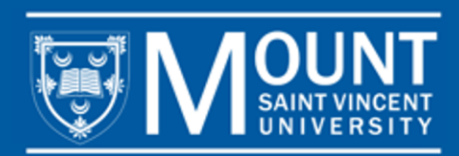

## HOW TO SELECT AND REGISTER FOR COURSES: NAVIGATING THE SYSTEM

The registration system has a built-in scheduling feature. You may also wish to print out a blank schedule template to help you build your schedule. You can print a blank schedule template at <u>MSVU.CA/ADVISING</u>.

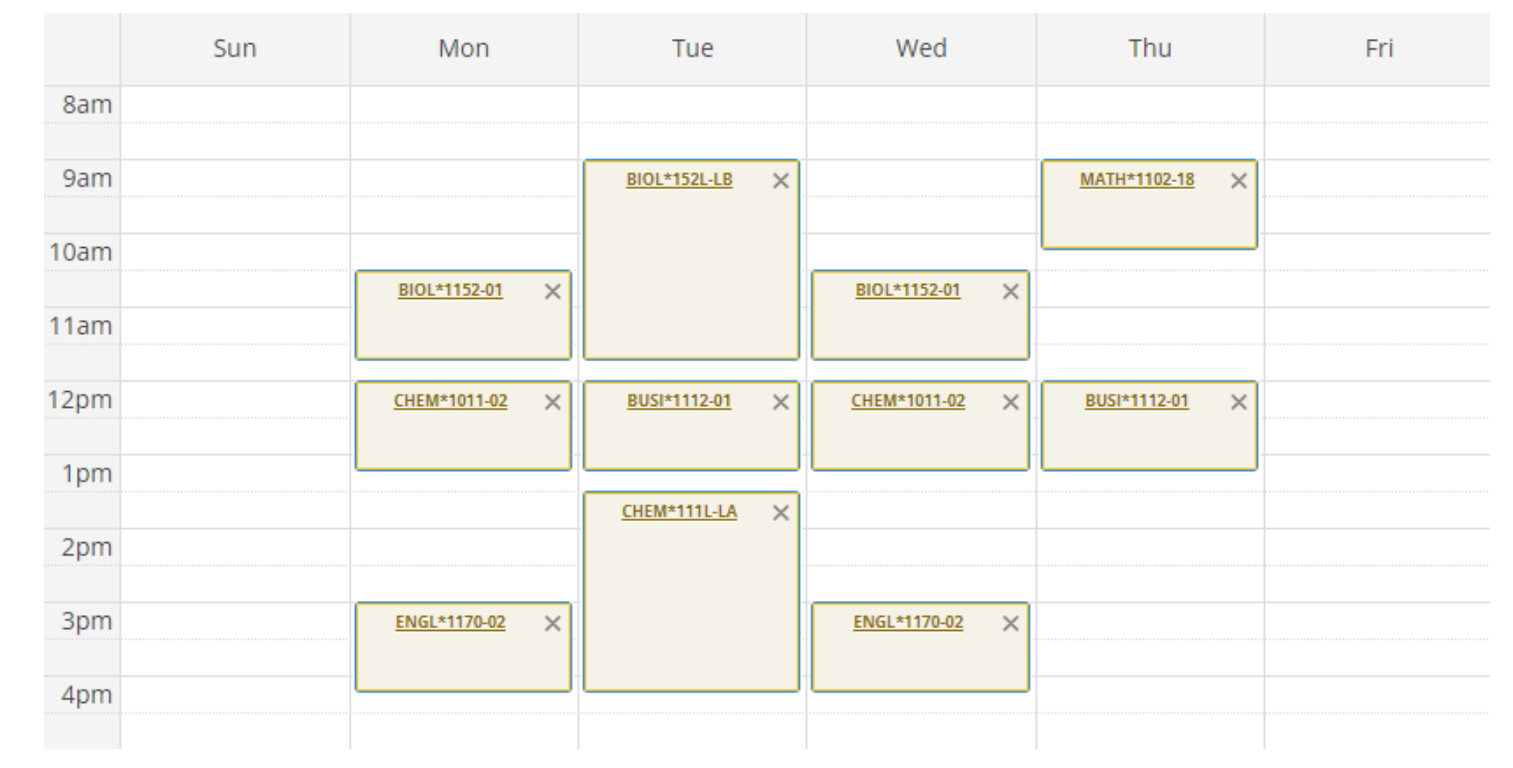

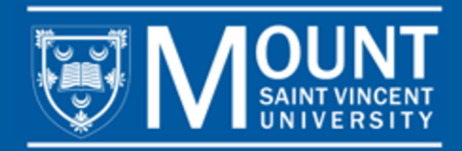

## HOW TO SELECT AND REGISTER FOR COURSES: NAVIGATING THE SYSTEM

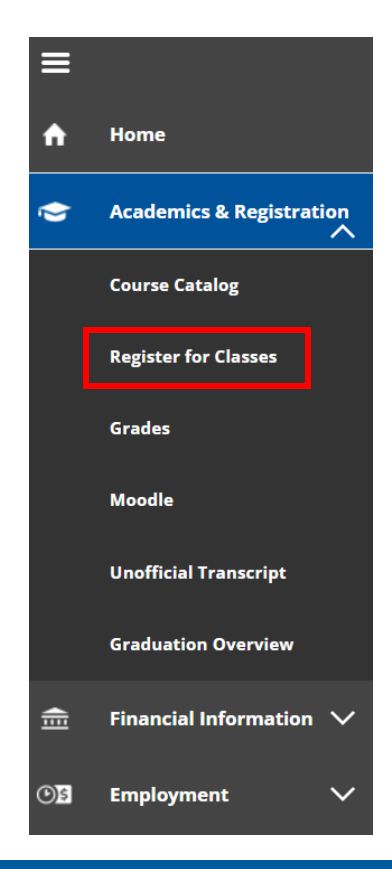

Once you have added all your courses to your tentative schedule, you can register for them.

On the left, you'll see three grey lines. After selecting them, you'll see **Academics and Registration**, and under it, **Register for Classes** 

Once your schedule view opens, you can register for your courses by selecting the **Register All** button on the upper right-hand side to register for all your scheduled courses

Register All

You can access a video showing how to register using myMount at MSVU.CA/FIRSTYEAR.

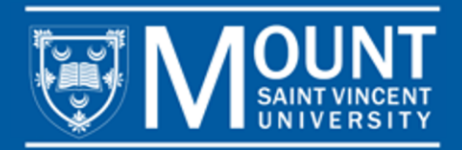

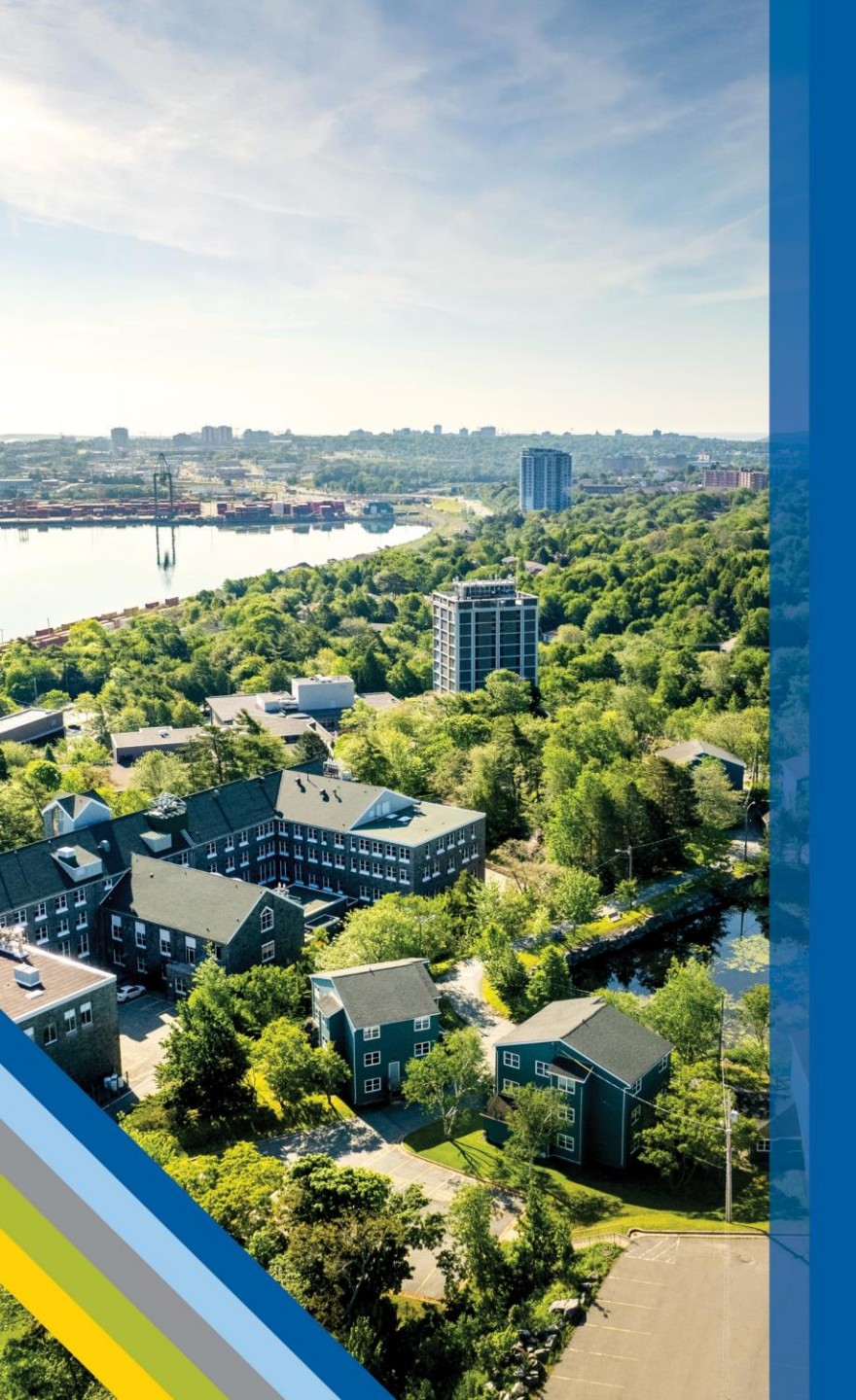

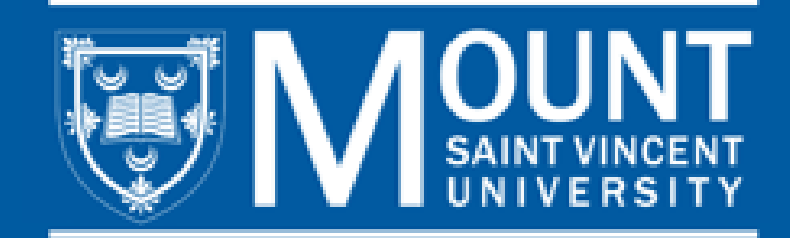

### **CONTACT US**

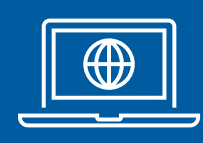

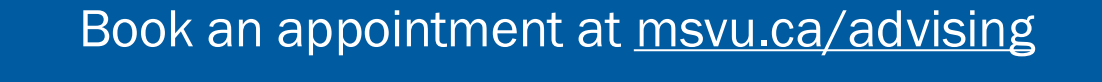

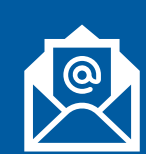

advising@msvu.ca

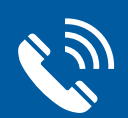

902-457-6657

Visit us in Seton 303